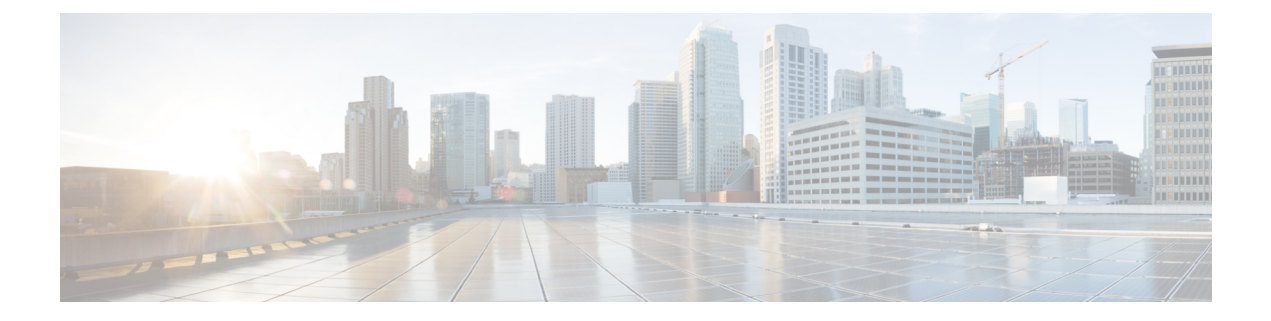

# **Spanning Tree Protocol**

For conceptual information about Spanning Tree Protocol, see the "Using the Spanning Tree Protocol with the EtherSwitch Network Module" section of the EtherSwitch Network feature module.

- Information About Spanning Tree Protocol, on page 1
- How to Configure Spanning Tree Protocol, on page 10
- Configuration Examples for Spanning Tree Protocol, on page 18
- Additional References, on page 20
- Feature Information for Spanning Tree Protocol, on page 21

# Information About Spanning Tree Protocol

# Using the Spanning Tree Protocol with the EtherSwitch Network Module

The EtherSwitch Network Module uses Spanning Tree Protocol (STP) (the IEEE 802.1D bridge protocol) on all VLANs. By default, a single instance of STP runs on each configured VLAN (provided that you do not manually disable STP). You can enable and disable STP on a per-VLAN basis.

When you create fault-tolerant internetworks, you must have a loop-free path between all nodes in a network. The spanning tree algorithm calculates the best loop-free path throughout a switched Layer 2 network. Switches send and receive spanning tree frames at regular intervals. The switches do not forward these frames but use the frames to construct a loop-free path.

Multiple active paths between end stations cause loops in the network. If a loop exists in the network, end stations might receive duplicate messages and switches might learn endstation MAC addresses on multiple Layer 2 interfaces. These conditions result in an unstable network.

STP defines a tree with a root switch and a loop-free path from the root to all switches in the Layer 2 network. STP forces redundant data paths into a standby (blocked) state. If a network segment in the spanning tree fails and a redundant path exists, the spanning tree algorithm recalculates the spanning tree topology and activates the standby path.

When two ports on a switch are part of a loop, the spanning tree port priority and port path cost setting determine which port is put in the forwarding state and which port is put in the blocking state. The spanning tree port priority value represents the location of an interface in the network topology and how well located it is to pass traffic. The spanning tree port path cost value represents media speed.

## Spanning Tree Port States

Propagation delays occur when protocol information passes through a switched LAN. As a result, topology changes take place at different times and at different places in a switched network. When a Layer 2 interface changes from nonparticipation in the spanning tree topology to the forwarding state, it creates temporary data loops. Ports must wait for new topology information to propagate through the switched LAN before starting to forward frames. They must allow the frame lifetime to expire for frames that are forwarded using the old topology.

Each Layer 2 interface on a switch using Spanning Tree Protocol (STP) exists in one of the following states:

- Blocking—The Layer 2 interface does not participate in frame forwarding.
- Disabled—The Layer 2 interface does not participate in spanning tree and is not forwarding frames.
- Forwarding—The Layer 2 interface forwards frames.
- Learning—The Layer 2 interface prepares to participate in frame forwarding.
- Listening—First transitional state after the blocking state when spanning tree determines that the Layer 2 interface must participate in frame forwarding.

A Layer 2 interface moves through the following states:

- From blocking state to listening or disabled state.
- From forwarding state to disabled state.
- From initialization to blocking state.
- From learning state to forwarding or disabled state.
- From listening state to learning or disabled state.

The figure below illustrates how a port moves through these five states.

#### **Boot-up Initialization**

When you enable Spanning Tree Protocol (STP), every port in the switch, VLAN, or network goes through the blocking state and transitory states of listening and learning at power up. If properly configured, each Layer 2 interface stabilizes to the forwarding or blocking state.

When the spanning tree algorithm places a Layer 2 interface in the forwarding state, the following process occurs:

- 1. The Layer 2 interface is put into the listening state while it waits for protocol information to go to the blocking state.
- 2. The Layer 2 interface waits for the forward delay timer to expire, moves the Layer 2 interface to the learning state, and resets the forward delay timer.
- **3.** The Layer 2 interface continues to block frame forwarding in the learning state as it learns end station location information for the forwarding database.
- 4. The Layer 2 interface waits for the forward delay timer to expire and then moves the Layer 2 interface to the forwarding state, where both learning and frame forwarding are enabled.

#### **Blocking State**

A Layer 2 interface in the blocking state does not participate in frame forwarding, as shown in the figure below. After initialization, a bridge protocol data unit (BPDU) is sent out to each Layer 2 interface in the switch. The switch initially assumes it is the root until it exchanges BPDUs with other switches. This exchange establishes which switch in the network is the root or root bridge. If only one switch is in the network, no exchange occurs, the forward delay timer expires, and the ports move to the listening state. A port enters the blocking state following switch initialization.

A Layer 2 interface in the blocking state performs as follows:

- Discards frames received from the attached segment.
- Discards frames switched from another interface for forwarding.
- Does not incorporate end station location into its address database. (There is no learning on a blocking Layer 2 interface, so there is no address database update.)
- Does not transmit BPDUs received from the system module.
- Receives BPDUs and directs them to the system module.
- Receives and responds to network management messages.

#### **Listening State**

The listening state is the first transitional state a Layer 2 interface enters after the blocking state. The Layer 2 interface enters this state when STP determines that the Layer 2 interface must participate in frame forwarding. The figure below shows a Layer 2 interface in the listening state.

A Layer 2 interface in the listening state performs as follows:

- · Discards frames received from the attached segment.
- · Discards frames switched from another interface for forwarding.
- Does not incorporate end station location into its address database. (There is no learning on a blocking Layer 2 interface, so there is no address database update.)
- Receives and directs BPDUs to the system module.
- Receives, processes, and transmits BPDUs received from the system module.
- Receives and responds to network management messages.

#### Learning State

The learning state prepares a Layer 2 interface to participate in frame forwarding. The Layer 2 interface enters the learning state from the listening state. The figure below shows a Layer 2 interface in the learning state.

A Layer 2 interface in the learning state performs as follows:

- Discards frames received from the attached segment.
- · Discards frames switched from another interface for forwarding.
- Incorporates end station location into its address database.
- Receives BPDUs and directs them to the system module.

- Receives, processes, and transmits BPDUs received from the system module.
- · Receives and responds to network management messages.

#### **Forwarding State**

A Layer 2 interface in the forwarding state forwards frames, as shown in the figure below. The Layer 2 interface enters the forwarding state from the learning state.

A Layer 2 interface in the forwarding state performs as follows:

- Forwards frames received from the attached segment.
- Forwards frames switched from another Layer 2 interface for forwarding.
- Incorporates end station location information into its address database.
- Receives BPDUs and directs them to the system module.
- Processes BPDUs received from the system module.
- Receives and responds to network management messages.

#### **Disabled State**

A Layer 2 interface in the disabled state does not participate in frame forwarding or spanning tree, as shown in the figure below. A Layer 2 interface in the disabled state is virtually nonoperational.

A Layer 2 interface in the disabled state performs as follows:

- · Discards frames received from the attached segment.
- · Discards frames switched from another Layer 2 interface for forwarding.
- Does not incorporate end station location into its address database. (There is no learning on a blocking Layer 2 interface, so there is no address database update.)
- Does not receive BPDUs for transmission from the system module.

### **Default Spanning Tree Configuration**

The table below shows the default Spanning Tree Protocol (STP) configuration values.

#### Table 1: SPT Default Configuration Values

| Feature            | Default Value                       |
|--------------------|-------------------------------------|
| Bridge priority    | 32768                               |
| Enable state       | Spanning tree enabled for all VLANs |
| Forward delay time | 15 seconds                          |
| Hello time         | 2 seconds                           |
| Maximum aging time | 20 seconds                          |

| Feature                                                                                                    | Default Value                                                                                                    |
|----------------------------------------------------------------------------------------------------|----------------------------------------------------------------------------------------------------|
| Spanning tree port cost (configurable on a per-interface basis;<br>used on interfaces configured as Layer 2 access ports)     | Fast Ethernet: 19<br>Ethernet: 100<br>Gigabit Ethernet: 19 when operated in 100<br>Mb mode, and 4 when operated in 1000 Mb<br>mode |
| Spanning tree port priority (configurable on a per-interface basis;<br>used on interfaces configured as Layer 2 access ports) | 128                                                                                                    |
| Spanning tree VLAN port cost (configurable on a per-VLAN basis; used on interfaces configured as Layer 2 trunk ports)         | Fast Ethernet: 10<br>Ethernet: 10                                                                                                  |
| Spanning tree VLAN port priority (configurable on a per-VLAN basis; used on interfaces configured as Layer 2 trunk ports)     | 128                                                                                                    |

# **Bridge Protocol Data Units**

The stable active spanning tree topology of a switched network is determined by the following:

- Port identifier (port priority and MAC address) associated with each Layer 2 interface.
- Spanning tree path cost to the root bridge.
- Unique bridge ID (bridge priority and MAC address) associated with each VLAN on each switch.

The bridge protocol data units (BPDUs) are transmitted in one direction from the root switch and each switch sends configuration BPDUs to communicate and compute the spanning tree topology. Each configuration BPDU contains the following minimal information:

- Bridge ID of the transmitting bridge
- Message age
- · Port identifier of the transmitting port
- Spanning tree path cost to the root
- Unique bridge ID of the switch that the transmitting switch believes to be the root switch
- Values for the hello, forward delay, and max-age protocol timers

When a switch transmits a BPDU frame, all switches connected to the LAN on which the frame is transmitted receive the BPDU. When a switch receives a BPDU, it does not forward the frame but uses the information in the frame to calculate a BPDU, and, if the topology changes, begin a BPDU transmission.

A BPDU exchange results in the following:

- A designated bridge for each LAN segment is selected. This is the switch closest to the root bridge through which frames are forwarded to the root.
- A root port is selected. This is the port providing the best path from the bridge to the root bridge.
- One switch is elected as the root switch.

- Ports included in the spanning tree are selected.
- The shortest distance to the root switch is calculated for each switch based on the path cost.

For each VLAN, the switch with the highest bridge priority (the lowest numerical priority value) is elected as the root switch. If all switches are configured with the default priority (32768), the switch with the lowest MAC address in the VLAN becomes the root switch.

The spanning tree root switch is the logical center of the spanning tree topology in a switched network. All paths that are not needed to reach the root switch from anywhere in the switched network are placed in spanning tree blocking mode.

BPDUs contain information about the transmitting bridge and its ports, including bridge and MAC addresses, bridge priority, port priority, and path cost. Spanning tree uses this information to elect the root bridge and root port for the switched network, as well as the root port and designated port for each switched segment.

#### **MAC Address Allocation**

MAC addresses are allocated sequentially, with the first MAC address in the range assigned to VLAN 1, the second MAC address in the range assigned to VLAN 2, and so forth. For example, if the MAC address range is 00-e0-1e-9b-2e-00 to 00-e0-1e-9b-31-ff, the VLAN 1 bridge ID is 00-e0-1e-9b-2e-00, the VLAN 2 bridge ID is 00-e0-1e-9b-2e-01, the VLAN 3 bridge ID is 00-e0-1e-9b-2e-02, and so forth.

### **BackboneFast**

BackboneFast is started when a root port or blocked port on a switch receives inferior bridge protocol data units (BPDUs) from its designated bridge. An inferior BPDU identifies one switch as both the root bridge and the designated bridge. When a switch receives an inferior BPDU, it means that a link to which the switch is not directly connected is failed. That is, the designated bridge has lost its connection to the root switch. Under Spanning Tree Protocol (STP) rules, the switch ignores inferior BPDUs for the configured maximum aging time specified by the **spanning-tree max-age** command.

The switch determines if it has an alternate path to the root switch. If the inferior BPDU arrives on a blocked port, the root port and other blocked ports on the switch become alternate paths to the root switch. If the inferior BPDU arrives on the root port, all blocked ports become alternate paths to the root switch. If the inferior BPDU arrives on the root port and there are no blocked ports, the switch assumes that it lost connectivity to the root switch, causes the maximum aging time on the root to expire, and becomes the root switch according to normal STP rules.

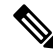

**Note** Self-looped ports are not considered as alternate paths to the root switch.

If the switch possesses alternate paths to the root switch, it uses these alternate paths to transmit the protocol data unit (PDU) that is called the root link query PDU. The switch sends the root link query PDU on all alternate paths to the root switch. If the switch determines that it has an alternate path to the root, it causes the maximum aging time on ports on which it received the inferior BPDU to expire. If all the alternate paths to the root switch indicate that the switch has lost connectivity to the root switch, the switch causes the maximum aging time on the ports on which it received an inferior BPDU to expire. If one or more alternate paths connect to the root switch, the switch makes all ports on which it received an inferior BPDU its designated ports and moves them out of the blocking state (if they were in the blocking state), through the listening and learning states, and into the forwarding state.

The figure below shows an example topology with no link failures. Switch A, the root switch, connects directly to Switch B over link L1 and to Switch C over link L2. The interface on Switch C that connects directly to Switch B is in the blocking state.

Figure 1: BackboneFast Example Before Indirect Link Failure

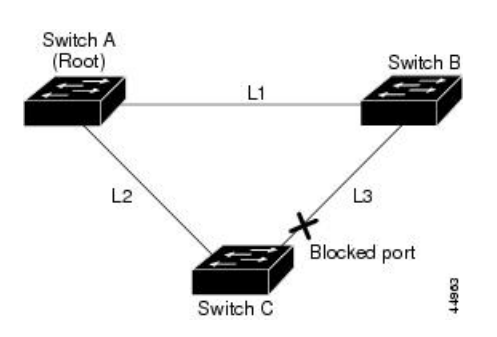

If link L1 fails, Switch C cannot detect this failure because it is not connected directly to link L1. However, Switch B is directly connected to the root switch over L1 and it detects the failure, elects itself as the root switch, and begins sending BPDUs to Switch C. When Switch C receives the inferior BPDUs from Switch B, Switch C assumes that an indirect failure has occurred. At that point, BackboneFast allows the blocked port on Switch C to move to the listening state without waiting for the maximum aging time for the port to expire. BackboneFast then changes the interface on Switch C to the forwarding state, providing a path from Switch B to Switch A. This switchover takes 30 seconds, twice the forward delay time, if the default forward delay time of 15 seconds is set. The figure below shows how BackboneFast reconfigures the topology to account for the failure of link L1.

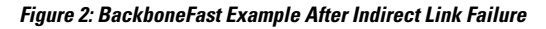

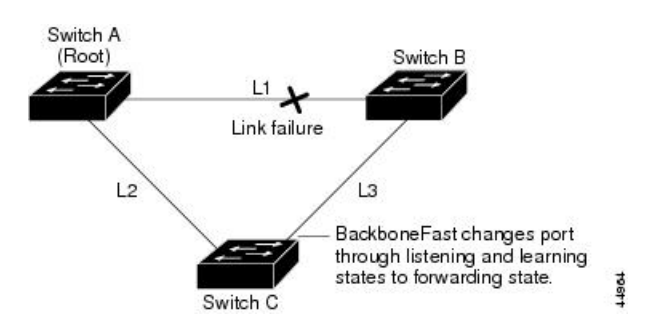

If a new switch is introduced into a shared-medium topology as shown in the figure below, BackboneFast is not activated because inferior BPDUs did not come from the designated bridge (Switch B). The new switch begins sending inferior BPDUs that say it is the root switch. However, the other switches ignore these inferior BPDUs, and the new switch learns that Switch B is the designated bridge to Switch A, the root switch.

#### Figure 3: Adding a Switch in a Shared-Medium Topology

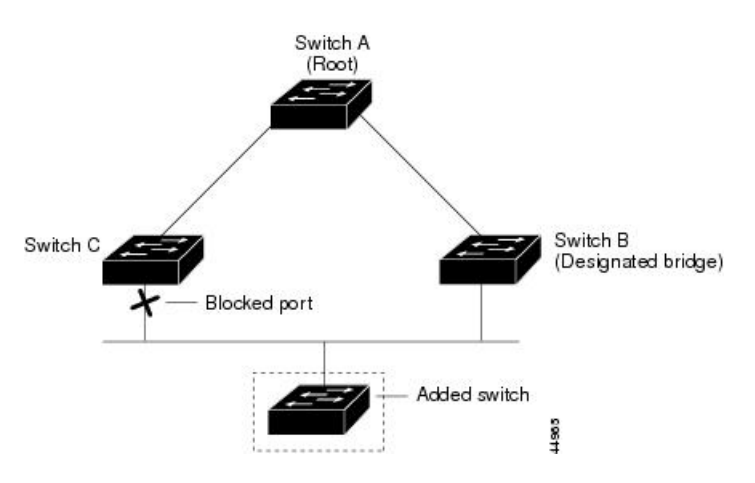

# **STP Timers**

The table below describes the Spanning Tree Protocol (STP) timers that affect the entire spanning tree performance.

#### Table 2: STP Timers

| Timer               | Purpose                                                                                        |
|---------------------|------------------------------------------------------------------------------------------------|
| Forward delay timer | Determines how long listening state and learning state last before the port begins forwarding. |
| Hello timer         | Determines how often the switch broadcasts hello messages to other switches.                   |
| Maximum age timer   | Determines how long a switch can store the protocol information received on a port.            |

## **Spanning Tree Port Priority**

Spanning tree considers port priority when selecting an interface to put into the forwarding state if there is a loop. You can assign higher priority values to interfaces that you want spanning tree to select first, and lower priority values to interfaces that you want spanning tree to select last. If all interfaces possess the same priority value, spanning tree puts the interface with the lowest interface number in the forwarding state and blocks other interfaces. The spanning tree port priority range is from 0 to 255, configurable in increments of 4. The default value is 128.

Cisco software uses the port priority value when an interface is configured as an access port and uses VLAN port priority values when an interface is configured as a trunk port.

# **Spanning Tree Port Cost**

The spanning tree port path cost default value is derived from the media speed of an interface. if there is a loop, spanning tree considers port cost value when moving an interface to the forwarding state. You can assign lower port cost values to interfaces that you want spanning tree to select first and higher port cost values to

interfaces that you want spanning tree to select last. If all interfaces have the same port cost value, spanning tree puts the interface with the lowest interface number to the forwarding state and blocks other interfaces.

The port cost range is from 0 to 65535. The default value is media-specific.

Spanning tree uses the port cost value when an interface is configured as an access port and uses VLAN port cost value when an interface is configured as a trunk port.

Spanning tree port cost value calculations are based on the bandwidth of the port. There are two classes of port cost values. Short (16-bit) values are specified by the IEEE 802.1D specification and the range is from 1 to 65535. Long (32-bit) values are specified by the IEEE 802.1t specification and the range is from 1 to 200,000,000.

#### **Assigning Short Port Cost Values**

You can manually assign port cost values in the range of 1 to 65535. Default port cost values are listed in Table 2.

Table 3: Default Port Cost Values

| Port Speed | Default Port Cost Value |
|------------|-------------------------|
| 10 Mbps    | 100                     |
| 100 Mbps   | 19                      |

#### Assigning Long Port Cost Values

You can manually assign port cost values in the range of 1 to 200,000,000. Default port cost values are listed in Table 3.

Table 4: Default Port Cost Values

| Port Speed | Recommended Value | Recommended Range     |
|------------|-------------------|-----------------------|
| 10 Mbps    | 2,000,000         | 200,000 to 20,000,000 |
| 100 Mbps   | 200,000           | 20,000 to 2,000,000   |

# **Spanning Tree Root Bridge**

The EtherSwitch HWIC maintains a separate instance of spanning tree for each active VLAN configured on the device. A bridge ID, consisting of the bridge priority and the bridge MAC address, is associated with each instance. For each VLAN, the device with the lowest bridge ID will become the root bridge for that VLAN.

To configure a VLAN instance to become the root bridge, the bridge priority can be modified from the default value (32768) to a lower value so that the bridge becomes the root bridge for the specified VLAN. Use the **spanning-tree vlan root** command to alter the bridge priority.

The device checks the bridge priority of current root bridges for each VLAN. The bridge priority for specified VLANs is set to 8192, if this value is caused the device to become the root for specified VLANs.

If any root device for specified VLANs has a bridge priority lower than 8192, the device sets the bridge priority for specified VLANs to 1 less than the lowest bridge priority.

For example, if all devices in a network have the bridge priority for VLAN 100 set to the default value of 32768, entering the **spanning-tree vlan 100 root primary** command on a device sets the bridge priority for VLAN 100 to 8192, causing the device to become the root bridge for VLAN 100.

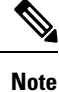

The root device for each instance of spanning tree must be a backbone or distribution device. Do not configure an access device as the spanning tree primary root.

Use the **diameter** keyword to specify the Layer 2 network diameter. That is, the maximum number of bridge hops between any two end stations in the Layer 2 network. When you specify the network diameter, the device automatically picks an optimal hello time, a forward delay time, and a maximum age time for a network of that diameter, which reduces the spanning tree convergence time. You can use the **hello** keyword to override the automatically calculated hello time.

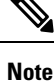

We recommend that you do not configure the hello time, forward delay time, and maximum age time manually after you configure the device as the root bridge.

# How to Configure Spanning Tree Protocol

# **Enabling Spanning Tree Protocol**

You can enable spanning tree protocol on a per-VLAN basis. The device maintains a separate instance of spanning tree for each VLAN except for which you disable spanning tree.

### SUMMARY STEPS

- 1. enable
- 2. configure terminal
- 3. spanning-tree vlan vlan-id
- 4. end
- 5. show spanning-tree vlan vlan-id

|        | Command or Action          | Purpose                            |
|--------|----------------------------|------------------------------------|
| Step 1 | enable                     | Enables privileged EXEC mode.      |
|        | Example:                   | • Enter your password if prompted. |
|        | Device> enable             |                                    |
| Step 2 | configure terminal         | Enters global configuration mode.  |
|        | Example:                   |                                    |
|        | Device# configure terminal |                                    |

|        | Command or Action                                 | Purpose                                                    |
|--------|---------------------------------------------------|------------------------------------------------------------|
| Step 3 | spanning-tree vlan vlan-id                        | Enables spanning tree on a per-VLAN basis.                 |
|        | Example:                                          |                                                            |
|        | <pre>Device(config)# spanning-tree vlan 200</pre> |                                                            |
| Step 4 | end                                               | Exits global configuration mode and enters privileged EXEC |
|        | Example:                                          | mode.                                                      |
|        | Device(config)# end                               |                                                            |
| Step 5 | show spanning-tree vlan vlan-id                   | Verifies spanning tree configuration.                      |
|        | Example:                                          |                                                            |
|        | Device# show spanning-tree vlan 200               |                                                            |
|        |                                                   |                                                            |

# **Configuring the Bridge Priority of a VLAN**

### **SUMMARY STEPS**

- 1. enable
- 2. configure terminal
- 3. spanning-tree vlan vlan-id priority bridge-priority
- 4. show spanning-tree vlan bridge

|        | Command or Action                                                                                                    | Purpose                                                                                                    |
|--------|----------------------------------------------------------------------------------------------------|----------------------------------------------------------------------------------------------------|
| Step 1 | enable                                                                                                    | Enables privileged EXEC mode.                                                                                                    |
|        | <b>Example:</b><br>Device> enable                                                                                         | • Enter your password if prompted.                                                                                                    |
| Step 2 | <pre>configure terminal Example: Device# configure terminal</pre>                                                         | Enters global configuration mode.                                                                                                    |
| Step 3 | <pre>spanning-tree vlan vlan-id priority bridge-priority Example: Device(config)# spanning-tree vlan 200 priority 2</pre> | Configures the bridge priority of a VLAN. The bridge<br>priority value ranges from 0 to 65535.<br>Caution Use the spanning-tree vlan <i>vlan-id</i> root<br>primary command and the spanning-tree<br>vlan <i>vlan-id</i> root secondary command to<br>modify the bridge priority. |
| Step 4 | <pre>show spanning-tree vlan bridge Example: Device(config-if)# spanning-tree cost 200</pre>                              | Verifies the bridge priority.                                                                                                    |

# **Configuring STP Timers**

## **Configuring Hello Time**

### **SUMMARY STEPS**

- 1. enable
- 2. configure terminal
- **3.** spanning-tree vlan vlan-id hello-time hello-time
- 4. end

### **DETAILED STEPS**

|        | Command or Action                                      | Purpose                                                    |
|--------|--------------------------------------------------------|------------------------------------------------------------|
| Step 1 | enable                                                 | Enables privileged EXEC mode.                              |
|        | Example:                                               | • Enter your password if prompted.                         |
|        | Device> enable                                         |                                                            |
| Step 2 | configure terminal                                     | Enters global configuration mode.                          |
|        | Example:                                               |                                                            |
|        | Device# configure terminal                             |                                                            |
| Step 3 | spanning-tree vlan vlan-id hello-time hello-time       | Configures the hello time for a VLAN.                      |
|        | Example:                                               |                                                            |
|        | Device(config)# spanning-tree vlan 200 hello-time<br>5 | 2                                                          |
| Step 4 | end                                                    | Exits global configuration mode and enters privileged EXEC |
|        | Example:                                               | mode.                                                      |
|        | Device(config)# end                                    |                                                            |

## **Configuring the Forward Delay Time for a VLAN**

### **SUMMARY STEPS**

- 1. enable
- **2**. configure terminal
- 3. spanning-tree vlan vlan-id forward-time forward-time
- 4. end

|        | Command or Action | Purpose                            |
|--------|-------------------|------------------------------------|
| Step 1 | enable            | Enables privileged EXEC mode.      |
|        | Example:          | • Enter your password if prompted. |
|        |                   |                                    |

|        | Command or Action                                    | Purpose                                                    |
|--------|------------------------------------------------------|------------------------------------------------------------|
|        | Device> enable                                       |                                                            |
| Step 2 | configure terminal                                   | Enters global configuration mode.                          |
|        | Example:                                             |                                                            |
|        | Device# configure terminal                           |                                                            |
| Step 3 | spanning-tree vlan vlan-id forward-time forward-time | Configures the forward delay time for a VLAN.              |
|        | Example:                                             |                                                            |
|        | Device(config)# spanning-tree vlan 20 forward-time 5 |                                                            |
| Step 4 | end                                                  | Exits global configuration mode and enters privileged EXEC |
|        | Example:                                             | mode.                                                      |
|        | Device(config)# end                                  |                                                            |

## Configuring the Maximum Aging Time for a VLAN

### **SUMMARY STEPS**

- 1. enable
- 2. configure terminal
- 3. spanning-tree vlan vlan-id max-age max-age
- 4. end

### **DETAILED STEPS**

|        | Command or Action                                 | Purpose                                                    |
|--------|---------------------------------------------------|------------------------------------------------------------|
| Step 1 | enable                                            | Enables privileged EXEC mode.                              |
|        | Example:                                          | • Enter your password if prompted.                         |
|        | Device> enable                                    |                                                            |
| Step 2 | configure terminal                                | Enters global configuration mode.                          |
|        | Example:                                          |                                                            |
|        | Device# configure terminal                        |                                                            |
| Step 3 | spanning-tree vlan vlan-id max-age max-age        | Configures the maximum aging time for a VLAN.              |
|        | Example:                                          |                                                            |
|        | Device(config)# spanning-tree vlan 200 max-age 30 |                                                            |
| Step 4 | end                                               | Exits global configuration mode and enters privileged EXEC |
|        | Example:                                          | mode.                                                      |
|        | Device(config)# end                               |                                                            |

# **Configuring Spanning Tree Port Priority**

### **SUMMARY STEPS**

- 1. enable
- 2. configure terminal
- **3.** interface *type number*
- 4. spanning-tree port-priority port-priority
- 5. spanning-tree vlan vlan-id port-priority port-priority
- **6**. end
- 7. show spanning-tree interface fastethernet interface-id

|        | Command or Action                                                | Purpose                                                          |  |
|--------|------------------------------------------------------------------|------------------------------------------------------------------|--|
| Step 1 | enable                                                           | Enables privileged EXEC mode.                                    |  |
|        | Example:                                                         | • Enter your password if prompted.                               |  |
|        | Device> enable                                                   |                                                                  |  |
| Step 2 | configure terminal                                               | Enters global configuration mode.                                |  |
|        | Example:                                                         |                                                                  |  |
|        | Device# configure terminal                                       |                                                                  |  |
| Step 3 | interface type number                                            | Configures an interface and enters interface configuration mode. |  |
|        | Example:                                                         |                                                                  |  |
|        | <pre>Device(config)# interface fastethernet 0/1/6</pre>          |                                                                  |  |
| Step 4 | spanning-tree port-priority port-priority                        | Configures the port priority for an interface.                   |  |
|        | Example:                                                         |                                                                  |  |
|        | Device(config-if)# spanning-tree port-priority 8                 |                                                                  |  |
| Step 5 | spanning-tree vlan vlan-id port-priority port-priority           | Configures the port priority for a VLAN.                         |  |
|        | Example:                                                         |                                                                  |  |
|        | Device (config-if)# spanning-tree vlan vlan1<br>port-priority 12 |                                                                  |  |
| Step 6 | end                                                              | Exits global configuration mode and enters privileged EXEC       |  |
|        | Example:                                                         | mode.                                                            |  |
|        | Device(config)# end                                              |                                                                  |  |
| Step 7 | show spanning-tree interface fastethernet interface-id           | (Optional) Saves your entries in the configuration file.         |  |
|        | Example:                                                         |                                                                  |  |
|        | Device# show spanning-tree interface fastethernet 0/1/6          |                                                                  |  |
|        |                                                                  |                                                                  |  |

# **Configuring Spanning Tree Port Cost**

### **SUMMARY STEPS**

- 1. enable
- **2**. configure terminal
- **3.** interface *type number*
- 4. spanning-tree cost port-cost
- 5. spanning-tree vlan vlan-id cost port-cost
- **6**. end
- 7. show spanning-tree interface fastethernet interface-id

|        | Command or Action                                       | Purpose                                                          |  |
|--------|---------------------------------------------------------|------------------------------------------------------------------|--|
| Step 1 | enable                                                  | Enables privileged EXEC mode.                                    |  |
|        | Example:                                                | • Enter your password if prompted.                               |  |
|        | Device> enable                                          |                                                                  |  |
| Step 2 | configure terminal                                      | Enters global configuration mode.                                |  |
|        | Example:                                                |                                                                  |  |
|        | Device# configure terminal                              |                                                                  |  |
| Step 3 | interface type number                                   | Configures an interface and enters interface configuration mode. |  |
|        | Example:                                                |                                                                  |  |
|        | <pre>Device(config)# interface fastethernet 0/1/6</pre> |                                                                  |  |
| Step 4 | spanning-tree cost port-cost                            | Configures the port cost for an interface.                       |  |
|        | Example:                                                |                                                                  |  |
|        | <pre>Device(config-if)# spanning-tree cost 2000</pre>   |                                                                  |  |
| Step 5 | spanning-tree vlan vlan-id cost port-cost               | Configures the VLAN port cost for an interface.                  |  |
|        | Example:                                                |                                                                  |  |
|        | Device(config-if)# spanning-tree vlan 200 cost 2000     |                                                                  |  |
| Step 6 | end                                                     | Exits interface configuration mode and enters privileged         |  |
|        | Example:                                                | EXEC mode.                                                       |  |
|        | Device(config)# end                                     |                                                                  |  |
| Step 7 | show spanning-tree interface fastethernet interface-id  | (Optional) Saves your entries in the configuration file.         |  |
|        | Example:                                                |                                                                  |  |
|        | Device# show spanning-tree interface fastethernet 0/1/6 |                                                                  |  |

# **Configuring Spanning Tree Root Bridge**

### **SUMMARY STEPS**

- 1. enable
- 2. configure terminal
- 3. spanning-tree vlan vlanid root primary [diameter hops [hello-time seconds]]
- 4. no spanning-tree vlan vlan-id
- 5. show spanning-tree vlan vlan-id

### **DETAILED STEPS**

|        | Command or Action                                                                            | Purpose                                     |
|--------|----------------------------------------------------------------------------------------------|---------------------------------------------|
| Step 1 | enable                                                                                       | Enables privileged EXEC mode.               |
|        | Example:                                                                                     | • Enter your password if prompted.          |
|        | Device> enable                                                                               |                                             |
| Step 2 | configure terminal                                                                           | Enters global configuration mode.           |
|        | Example:                                                                                     |                                             |
|        | Device# configure terminal                                                                   |                                             |
| Step 3 | <b>spanning-tree vlan</b> vlanid <b>root primary</b> [diameter hops<br>[hello-time seconds]] | Configures a device as the root device.     |
|        | Example:                                                                                     |                                             |
|        | Device(config)# spanning-tree vlan 200 root primary                                          | ,                                           |
| Step 4 | no spanning-tree vlan vlan-id                                                                | Disables spanning tree on a per-VLAN basis. |
|        | Example:                                                                                     |                                             |
|        | Device(config)# no spanning-tree vlan 200 root<br>primary                                    |                                             |
| Step 5 | show spanning-tree vlan vlan-id                                                              | Verifies spanning tree on a per-VLAN basis. |
|        | Example:                                                                                     |                                             |
|        | Device(config)# show spanning-tree vlan 200                                                  |                                             |

# **Verifying Spanning Tree on a VLAN**

### **SUMMARY STEPS**

- 1. enable
- show spanning-tree [bridge-group] [active | backbonefast | blockedports | bridge | brief | inconsistentports | interface interface-type interface-number | pathcost method | root | summary [totals] | uplinkfast | vlan vlan-id]

### **DETAILED STEPS**

```
Step 1
          enable
          Enables privileged EXEC mode. Enter your password if prompted.
          Example:
          Device> enable
Step 2
          show spanning-tree [bridge-group] [active | backbonefast | blockedports | bridge | brief | inconsistentports | interface
          interface-type interface-number | pathcost method | root | summary [totals] | uplinkfast | vlan vlan-id]
          Use this command with the vlan keyword to display the spanning tree information about a specified VLAN.
          Example:
          Device# show spanning-tree vlan 200
          VLAN200 is executing the ieee compatible Spanning Tree protocol
            Bridge Identifier has priority 32768, address 0050.3e8d.6401
            Configured hello time 2, max age 20, forward delay 15
            Current root has priority 16384, address 0060.704c.7000
            Root port is 264 (FastEthernet5/8), cost of root path is 38
            Topology change flag not set, detected flag not set
            Number of topology changes 0 last change occurred 01:53:48 ago
           Times: hold 1, topology change 24, notification 2
                    hello 2, max age 14, forward delay 10
            Timers: hello 0, topology change 0, notification 0
          Example:
          Port 264 (FastEthernet5/8) of VLAN200 is forwarding
             Port path cost 19, Port priority 128, Port Identifier 129.9.
             Designated root has priority 16384, address 0060.704c.7000
             Designated bridge has priority 32768, address 00e0.4fac.b000
             Designated port id is 128.2, designated path cost 19
             Timers: message age 3, forward delay 0, hold 0
             Number of transitions to forwarding state: 1
             BPDU: sent 3, received 3417
          Use this command with the interface keyword to display spanning tree information about a specified interface.
```

#### Example:

```
Device# show spanning-tree interface fastethernet 5/8
Port 264 (FastEthernet5/8) of VLAN200 is forwarding
  Port path cost 19, Port priority 100, Port Identifier 129.8.
  Designated root has priority 32768, address 0010.0d40.34c7
  Designated bridge has priority 32768, address 0010.0d40.34c7
  Designated port id is 128.1, designated path cost 0
  Timers: message age 2, forward delay 0, hold 0
  Number of transitions to forwarding state: 1
  BPDU: sent 0, received 13513
```

Use this command with the **bridge**, **brief**, and **vlan** keywords to display the bridge priority information.

#### Example:

```
Device# show spanning-tree bridge brief vlan 200
Hello Max Fwd
Vlan Bridge ID Time Age Delay Protocol
```

```
VLAN200 33792 0050.3e8d.64c8 2 20 15 ieee
```

# **Configuration Examples for Spanning Tree Protocol**

## **Example: Enabling Spanning Tree Protocol**

The following example shows how to enable spanning tree protocol on VLAN 20:

```
Device# configure terminal
Device(config)# spanning-tree vlan 20
Device(config)# end
Device#
```

```
Ŵ
```

```
Note
```

Because spanning tree is enabled by default, the **show running** command will not display the command you entered to enable spanning tree protocol.

The following example shows how to disable spanning tree protocol on VLAN 20:

```
Device# configure terminal
Device(config)# no spanning-tree vlan 20
Device(config)# end
Device#
```

# Example: Configuring the Bridge Priority of a VLAN

The following example shows how to configure the bridge priority of VLAN 20 to 33792:

```
Device# configure terminal
Device(config)# spanning-tree vlan 20 priority 33792
Device(config)# end
```

## **Example: Configuring STP Timers**

## **Example: Configuring Hello Time**

The following example shows how to configure the hello time for VLAN 20 to 7 seconds:

```
Device# configure terminal
Device(config)# spanning-tree vlan 20 hello-time 7
Device(config)# end
```

### Example: Configuring the Forward Delay Time for a VLAN

The following example shows how to configure the forward delay time for VLAN 20 to 21 seconds:

```
Device#configure terminal
Device(config)#spanning-tree vlan 20 forward-time 21
Device(config)#end
```

### Example: Configuring the Maximum Aging Time for a VLAN

The following example shows how to configure the maximum aging time for VLAN 20 to 36 seconds:

```
Device#configure terminal
Device(config)#spanning-tree vlan 20 max-age 36
Device(config)#end
```

## Example: Configuring Spanning Tree Port Priority

The following example shows how to configure VLAN port priority on an interface:

```
Device# configure terminal
Device(config)# interface fastethernet 0/3/2
Device(config-if)# spanning-tree vlan 20 port priority 64
Device(config-if)# end
```

The following example shows how to verify the configuration of VLAN 20 on an interface when it is configured as a trunk port:

```
Device#show spanning-tree vlan 20
```

```
VLAN20 is executing the ieee compatible Spanning Tree protocol
Bridge Identifier has priority 32768, address 00ff.ff90.3f54
Configured hello time 2, max age 20, forward delay 15
Current root has priority 32768, address 00ff.ff10.37b7
Root port is 33 (FastEthernet0/3/2), cost of root path is 19
 Topology change flag not set, detected flag not set
 Number of topology flags 0 last change occurred 00:05:50 ago
 Times: hold 1, topology change 35, notification 2
   hello 2, max age 20, forward delay 15
Timers: hello 0, topology change 0, notification 0, aging 0
Port 33 (FastEthernet0/3/2) of VLAN20 is forwarding
 Port path cost 18, Port priority 64, Port Identifier 64.33
Designated root has priority 32768, address 00ff.ff10.37b7
Designated bridge has priority 32768, address 00ff.ff10.37b7
 Designated port id is 128.13, designated path cost 0
Timers: message age 2, forward delay 0, hold 0
 Number of transitions to forwarding state: 1
 BPDU: sent 1, received 175
```

# **Example: Configuring Spanning Tree Port Cost**

The following example shows how to change the spanning tree port cost of a Fast Ethernet interface:

```
Device# configure terminal
Device(config)# interface fastethernet0/3/2
Device(config-if)# spanning-tree cost 18
Device(config-if)# end
Device#
```

```
Device# show run interface fastethernet0/3/2
Building configuration...
Current configuration: 140 bytes
!
interface FastEthernet0/3/2
switchport access vlan 20
no ip address
spanning-tree vlan 20 port-priority 64
spanning-tree cost 18
end
```

The following example shows how to verify the configuration of a Fast Ethernet interface when it is configured as an access port:

```
Device# show spanning-tree interface fastethernet0/3/2
```

```
Port 33 (FastEthernet0/3/2) of VLAN20 is forwarding
Port path cost 18, Port priority 64, Port Identifier 64.33
Designated root has priority 32768, address 00ff.ff10.37b7
Designated bridge has priority 32768, address 00ff.ff10.37b7
Designated port id is 128.13, designated path cost 0
Timers: message age 2, forward delay 0, hold 0
Number of transitions to forwarding state: 1
BPDU: sent 1, received 175
```

# **Example: Configuring Spanning Tree Root Bridge**

The following example shows how to configure the spanning tree root bridge for VLAN 10, with a network diameter of 4:

```
Device# configure terminal
Device(config)# spanning-tree vlan 10 root primary diameter 4
Device(config)# exit
```

# **Additional References**

#### **Related Documents**

| Related Topic          | Document Title                              |
|------------------------|---------------------------------------------|
| Cisco IOS commands     | Cisco IOS Master Command List, All Releases |
| LAN switching commands |                                             |

### **Technical Assistance**

| Description                                                                                                    | Link                                              |
|----------------------------------------------------------------------------------------------------|---------------------------------------------------|
| The Cisco Support and Documentation website provides<br>online resources to download documentation, software,<br>and tools. Use these resources to install and configure<br>the software and to troubleshoot and resolve technical<br>issues with Cisco products and technologies. Access to<br>most tools on the Cisco Support and Documentation<br>website requires a Cisco.com user ID and password. | http://www.cisco.com/cisco/web/support/index.html |

# **Feature Information for Spanning Tree Protocol**

The following table provides release information about the feature or features described in this module. This table lists only the software release that introduced support for a given feature in a given software release train. Unless noted otherwise, subsequent releases of that software release train also support that feature.

Use Cisco Feature Navigator to find information about platform support and Cisco software image support. To access Cisco Feature Navigator, go to www.cisco.com/go/cfn. An account on Cisco.com is not required.

| Feature Name           | Releases | Feature Information                                                                                                    |
|------------------------|----------|----------------------------------------------------------------------------------------------------|
| Spanning Tree Protocol | 12.1(1)E | Spanning Tree Protocol (STP) is a<br>Layer 2 link management protocol<br>that provides path redundancy<br>while preventing undesirable loops<br>in the network.<br>The following commands were<br>introduced or modified:<br><b>spanning-tree vlan, spanning-tree</b><br><b>port-priority</b> , and <b>spanning-tree</b><br><b>cost</b> . |
|                        |          |                                                                                                    |

Table 5: Feature Information for Spanning Tree Protocol